## Welcome to QuickLink Access Fort Bend County District Clerk

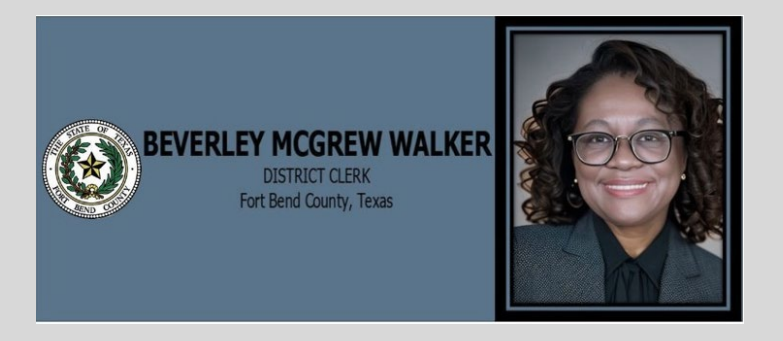

## CHECKING OUT PROCESS

- Step 1
  - Click + to add document(s)
  - └└ Click the Cart button

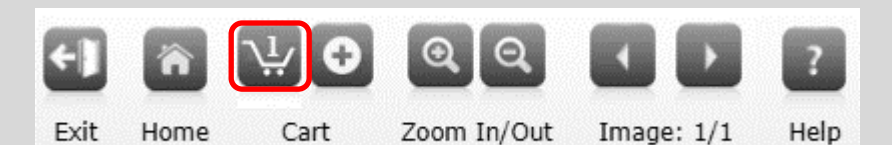

## Shopping Cart

| Image | Product Name                                                        | Remove | Total  |
|-------|---------------------------------------------------------------------|--------|--------|
|       | Fort Bend District Clerk - Book: Divorce Minutes Volume: 2 Page: 14 | 0      | \$1.00 |
|       | Online Convenience Processing Fee                                   | 1      | \$2.00 |

| Sub-Total: | \$3.00   |
|------------|----------|
| Total:     | \$3.00   |
|            |          |
|            | Checkout |

- Step 2
  - NOTE: To remove document(s) Click on X to remove
  - Verify your order
  - o Click the **Checkout** button
- Step 3
  - Select your payment method (right now we only accept credit or debit cards, so you cannot change payment method).
  - Enter optional comments to appear on the receipt that will be emailed to you.

| ease select the preferr | d payment method to use on this o | rder. |          |
|-------------------------|-----------------------------------|-------|----------|
| Credit Card / Debit C   | rd (PACE)                         |       |          |
| dd Comments About       | our Order                         |       |          |
|                         |                                   |       |          |
|                         |                                   |       |          |
|                         |                                   |       |          |
|                         |                                   |       |          |
|                         |                                   |       | 1        |
|                         |                                   |       | Continue |

- Click **Continue**
- Step 4
  - Register as a New Customer if this has not been completed
- Step 5
  - o Enter your credit card details

| Credit Card Details         |    | ,- |
|-----------------------------|----|----|
| * Card Owner                |    |    |
| Test User                   |    | -  |
| * Card Number               |    |    |
| 5454545454545454            |    |    |
| * Card Expiry Date          |    |    |
| January                     | \$ | J. |
| 2019                        | \$ |    |
| * Card Security Code (CVV2) |    |    |
| 123                         |    |    |

- Step 6
  - o Confirm Order to complete your transaction

| * Card Security Code (CVV2) |               |
|-----------------------------|---------------|
| 123                         |               |
|                             | Confirm Order |

• Once the order has been placed successfully, below confirmation will appear

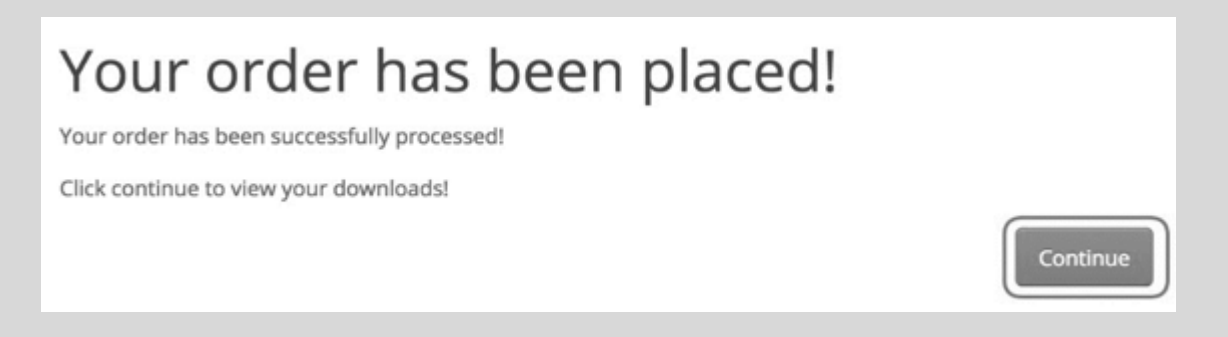

- Step 7
  - o Press Continue to receive your downloads
- Step 8
  - To download your document, click on the blue **download button**

| Order ID | Name                                                    |   |
|----------|---------------------------------------------------------|---|
| 385      | County - Book: DR Volume: 53 Page: 669                  | ۵ |
| 380      | County - Book: CCM Volume: 1-A Ordinal: 52360 Page: 110 | ٥ |
| 380      | County - Book: CCM Volume: 1-A Ordinal: 52361 Page: 111 | ۵ |
| 379      | County - Book: DR Volume: 3 Page: 545                   | ۵ |
| 376      | County - Book: DR Volume: 50 Page: 350                  | ۵ |
| 375      | County - Book: DR Volume: 51 Page: 316                  | ۵ |
| 375      | County - Book: DR Volume: 51 Page: 317                  | 6 |

• Document will be downloaded to you specific default location